## **CREATING A PLAN IN BANNER**

- 1. Go to the following website: https://www.commonwealthu.edu/my-commonwealthu
- 2. Select "Student Self Service (PROD)"

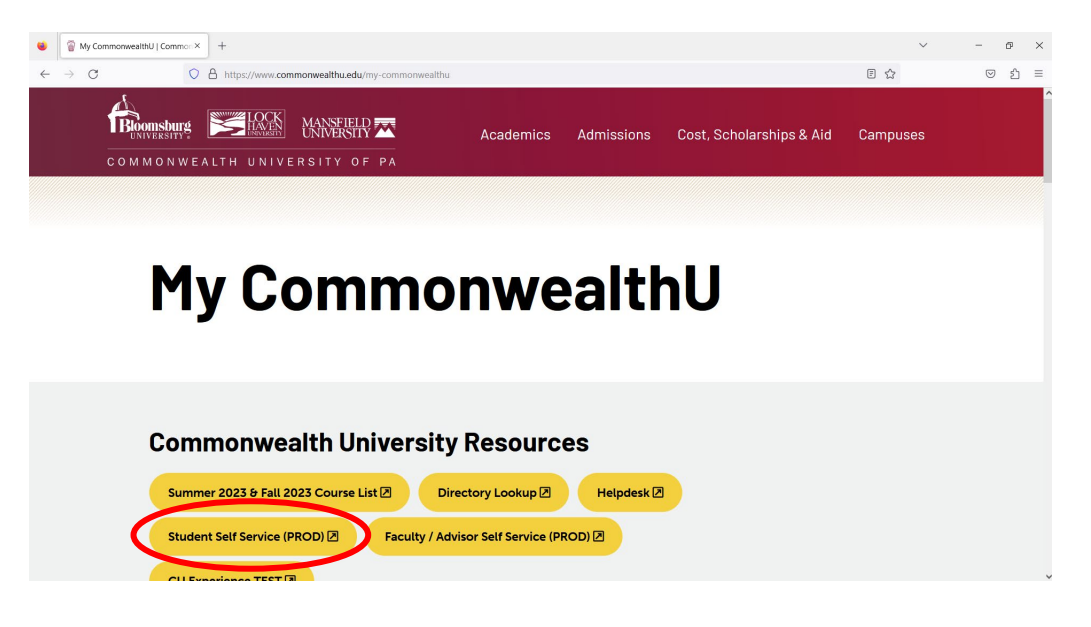

3. Select "Commonwealth" to sign into your account, which takes you to your SSO.

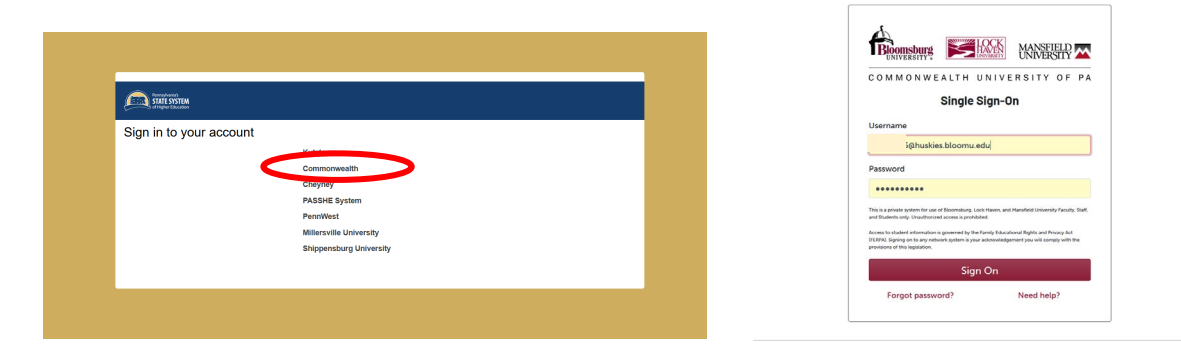

4. From your student profile, select "Registration"

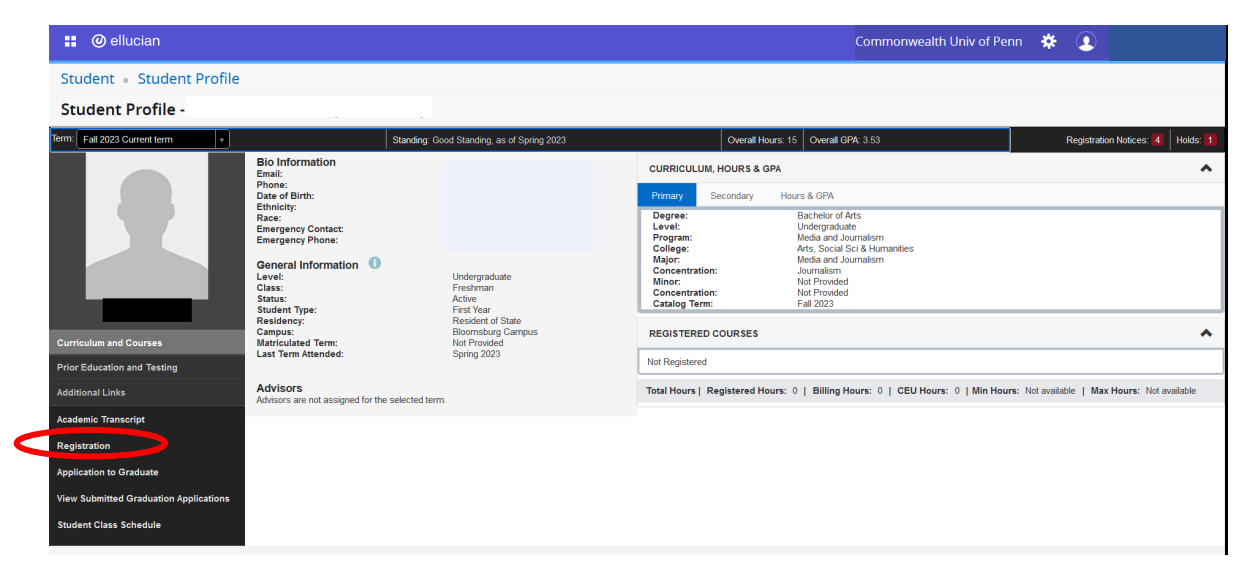

5. From there, select "Plan Ahead"

| :: | @ ellu   | Commonwealth Univ of Penn                                                                                                   | *            |                                                                                                    |   |  |
|----|----------|----------------------------------------------------------------------------------------------------|--------------|----------------------------------------------------------------------------------------------------|---|--|
| St | udent •  |                                                                                                    |              |                                                                                                    |   |  |
| Re | gistrati | ion                                                                                                    |              |                                                                                                    |   |  |
| Ī  | What wou | ıld you like to do?                                                                                                    |              |                                                                                                    |   |  |
|    |          | Prepare for Registration<br>View registration status, update student term data, and complete pre-registration requirements. |              | Plan Ahead<br>Give yourself a head start by building plans. When you're ready to register, you'll be able to load<br>these plans. | > |  |
| L  | <b>i</b> | Register for Classes<br>Search and register for your classes. You can also view and manage your schedule.                   | -            | View Registration Information<br>View your past schedules and your ungraded classes.                                              |   |  |
| L  |          | Browse Classes<br>Looking for classes? In this section you can browse classes you find interesting.                         | L            | Browse Course Catalog<br>Look up basic course information like subject, course and description.                                   |   |  |
| L  |          |                                                                                                    |              |                                                                                                    |   |  |
| L  |          |                                                                                                    |              |                                                                                                    |   |  |
| L  |          |                                                                                                    |              |                                                                                                    |   |  |
|    |          | © 2013-2022 El                                                                                                    | llucian Comp | any L.P. and its affiliates. All rights reserved.                                                                                 |   |  |

6. Select a Term and then "Create a New Plan"

| @ ellucian                                                                                                    | : Ø ellucian                                                                                                    |
|----------------------------------------------------------------------------------------------------|----------------------------------------------------------------------------------------------------|
| ent • Registration • Select a Term<br>ct a Term                                                                                                    | Student • Registration • Select a Term • Select A Plan                                                           |
| Terms Open for Plannag ① Select a form.  I Galary Control of the select of the select | Plans you have created for this term: 0<br>Term: Fal 2023<br>You are allowed a maximum of 8 plans for this term. |

7. You can then search for courses by enter subject codes followed by "Search"

|                            | ni • <u>beleura remi</u> • <u>beleura ridh</u> • Plan Anead |   |
|----------------------------|-------------------------------------------------------------|---|
| an Ahead                   |                                                             |   |
| ind Classes                |                                                             |   |
| Inter Your Search Criteria |                                                             | - |
| Ferm: Fall 2023            |                                                             |   |
|                            | Subject                                                     |   |
| Court                      | se Namher                                                   |   |
|                            |                                                             |   |
|                            |                                                             |   |

8. Finally, you can view sections and add courses to your plan.

| l 🖉 ellucian                                                  |                 | Commonwealth Univ of Penn 🔅 重                   |         |                                   |                 |            |              |
|---------------------------------------------------------------|-----------------|-------------------------------------------------|---------|-----------------------------------|-----------------|------------|--------------|
| udent • Registration                                          | select a T      | erm • Select A Plan • Plan Ahead                |         |                                   |                 |            |              |
| an Ahead                                                      |                 |                                                 |         |                                   |                 |            |              |
| Find Classes                                                  |                 |                                                 |         |                                   |                 |            |              |
| Search Results — 48 Courses<br>Ferm: Fall 2023 Subject: Commu | ication Studies |                                                 |         |                                   |                 |            | Search Again |
| Subject Description *                                         | Course Number 0 | Title                                           | Credits | Description                       | Course Sections | Add Course | <b>\$</b> .  |
| Communication Studies                                         | 100             | Introduction to Communication                   | 3       | Emphasizes the process of co      | Q View Sections | Add Course |              |
| Communication Studies                                         | 101             | Public Speaking                                 | 3       | Introduces students to the verba  | Q View Sections | Add Course |              |
| Communication Studies                                         | 102             | Interpersonal Communication                     | 3       | Introduces students to the proce  | Q View Sections | Add Course |              |
| Communication Studies                                         | 103             | Small Group Communication                       | 3       | Addresses the theory and practi   | Q View Sections | Add Course |              |
| Communication Studies                                         | 150             | Impromptu Speaking                              | 1       | Introduces the methods and con    | Q View Sections | Add Course |              |
| Communication Studies                                         | 151             | Communication Perspectives in Stress and Coping | 1       | Introduces students to a nuance   | Q View Sections | Add Course |              |
| Communication Studies                                         | 152             | Contemporary Romantic Relationships             | 1       | Explores theoretical and practic  | Q View Sections | Add Course | _            |
| Communication Studies                                         | 153             | Organizing Effective Meeting                    | 1       | Introduces students to the princi | Q View Sections | Add Course |              |
|                                                               |                 | Hentel Health and Little Comm                   | 4       | Explores theoretical and practic  | Q View Sections | Add Course |              |